## Anleitung für die Erhebung der BILANZDATEN 2010 in der FIS

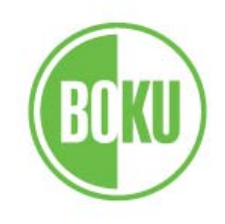

## Überblick über die zu bilanzierenden Projekte

Erfassung der Bilanzdaten für das Jahr

Sämtliche vermögenswirksamen Umstände aus der Gebarung der §27-Forschungsprojekte sind in die Bilanz der Universität einzuarbeiten.

- Projekterlöse dürfen erst dann bilanziell realisiert werden, wenn das Projekt formell abgeschlossen ist.
- Es ist während der Laufzeit der inhaltliche Projektfortschritt mit dem bisherigen Finanzmittelverbrauch ins Verhältnis zu setzen.
- Es muß qualifiziert abgeschätzt werden, ob für drohende Projektverluste Rückstellungen vorzusehen sind.
- Die Angaben müssen vom Projektleiter formell bestätigt werden.
- Offene Forderungen müssen auf Einbringlichkeit bewertet werden.
- Für im Bilanzjahr beendete Projekte ist der Gebarungsstand zu erfassen.

#### Wichtige Information hinsichtlich Haupt- / Teilprojekte:

Für das Ausfüllen der Bilanzdaten ist grundsätzlich der Hauptprojektleiter verantwortlich; dieser bewertet in einer Gesamtschau den Projektfortschritt etc. unter Einbeziehung aller Teilprojekte. Ein Ausfüllen der Bilanzdaten durch die Teilprojektleiter ist sohin nicht erforderlich und daher nicht vorgesehen.

#### Wählen Sie den Projektleiter. Alle Listen und Daten werden bis zur Neuauswahl auf die ausgewählte Person eingeschränkt.

- Adam Gerhard
- Mach Lukas
- Steinkellner Herta
- Stöger Eva
- Strauss Joseph
- Wiesenberger Gerlinde

#### Überblickslisten für den Bereich der Organisationseinheit

- Bilanzierungsprojekte
- Vollständigkeitserklärungen
- Offene Forderungen
- Gebarungsstand

## Es werden alle Projekte angezeigt, die

- \* kein Forschungsprojekt mit periodischer Abrechnung darstellen
- \* kein Teilprojekt zu einem Hauptprojekt darstellen
- \* kein Bildungsprojekt darstellen
- \* keine kommerzielle Dienstleistung oder wissenschaftliche Veranstaltungen sind
- \* über den 31.12.2010 hinaus laufen
- \* im SAP eine 7er-Innenauftragsnummer haben (= §27-Projekte sind)

Mit Hilfe des Links "Bilanzierungsprojekte-Detaildaten" erhält der Projektleiter zu den einzelnen Projekten die wesentlichsten Informationen aufgelistet.

## Erfassen der Bilanzdaten

| Bilanzdaten-Erfassung 2010   Projektliste-Bilanz                                                                                                    |                                                                         |
|----------------------------------------------------------------------------------------------------|-------------------------------------------------------------------------|
| Überblick   Bilanzdaten erfassen                                                                                                    |                                                                         |
| Zur Erstellung des Rechnungsabschlusses der BOKU ist es erforderlich, zu den laufenden Forschungsprojekten Info                                                                                   | rmationen einzuholen. Diese Informationen bestehen im wesentlichen aus: |
| <ul> <li>Verifizierung der Projektlaufzeit und des Projektvolumens</li> <li>Abschätzung des inhaltlichen Projektfortschrittes</li> <li>Abschätzung des finanziellen Projektabschlusses</li> </ul> |                                                                         |
| Für diese Angaben ist der Projektleiter verantwortlich.                                                                                                    |                                                                         |
| SAP-Nummer                                                                                                    |                                                                         |
| Laufzeit 01.10.2007 - 31.03.2011                                                                                                    |                                                                         |
| Projektvolumen BOKU (EUR) Genehmigte Projektsumme:<br>Bitte verifizieren !<br>Bestätigen Sie den Betrag für die gesamte Laufzeit (nur BOKU-Anteil), bzw. tragen Sie das<br>geänderte Volumen ein. | Bilanz: 2007:<br>Bilanz: 2008:<br>Bilanz: 2009:                         |
| Projektfortschritt zum 31.12.2010 in % Schätzung<br>Angabe aufgrund von © Schätzung<br>© Zwischenbericht<br>© Meilensteine                                                                        | Bilanz: 2007:<br>Bilanz: 2008<br>Bilanz: 2009                           |
| Projektergebnis Zum Zeitpunkt des Projektendes wird das Ergebnis des Projektes:                                                                                                    |                                                                         |
| <ul> <li>einen Gewinn ergeben</li> <li>ausgeglichen sein (+/- 1.000 EUR)</li> <li>einen Verlust von max. 5000 EUR ergeben</li> <li>einen Verlust von mehr als 5000 EUR ergeben</li> </ul>         |                                                                         |
| Bitte füllen Sie alle Felder aus. Anderenfalls => Fehlermeldung.                                                                                                    |                                                                         |
| Speichern Zurücksetzen                                                                                                    |                                                                         |
| Wann nach dem Drücken des "Sneichern"-Knonfes keine neue Seite annezeint wird, ist der Zeitnunkt für die Erfassung der Daten überschritten                                                        |                                                                         |

Für alle Forschungsprojekte mit vertraglich festgelegtem Volumen ist anzugeben: \* das richtige Projektende \* das richtige Projektvolumen \* der Arbeitsfortschritt

- \* das voraussichtliche Projektergebnis

## Erfassen des Drohverlusts

Dieser Menüpunkt ist nur in jenen Fällen zu bearbeiten, in denen mit einem Abgang von MEHR als 5.000 Euro gerechnet wird.

| Bilanzdaten-Er      | Bilanzdaten-Erfassung 2010   Projektliste-Bilanz |                                   |                                   |  |
|---------------------|--------------------------------------------------|-----------------------------------|-----------------------------------|--|
| Überblick   Bilanzo | daten erfassen   Drohverluste                    |                                   |                                   |  |
| SAP-Nummer          | Laufzeit: 01.10.2007 - 31.03.2011                |                                   |                                   |  |
| Jahr                | Erlöse                                           | Kosten                            |                                   |  |
| vor 2004            |                                                  |                                   | Daten der Eröffnungsbilanz        |  |
| 2010                |                                                  |                                   | Siehe Daten des SAP-Innenauftrags |  |
| 2011                |                                                  |                                   | Schätzung durch den Projektleiter |  |
|                     | Abschicken Zurücksetzen                          |                                   |                                   |  |
| Wenn die Schaltfläc | che zum Abschicken der Daten nicht angezeigt wir | d, ist der Zeitpunkt für die Erfa | issung der Daten überschritten    |  |

Für alle Projekte mit einem voraussichtlichen Verlust von mehr als 5.000 Euro ist anzugeben:

- \* die Erlöse im Zeitablauf
- \* die Kosten im Zeitablauf

Es wird sodann der <u>Drohverlust</u> errechnet. Das Kalkulationsblatt ist auszudrucken (Druckversion), zu unterschreiben und dem Drittmittelservice (Fr. Elisabeth Gumhold) zu übermitteln.

## Vollständigkeitserklärung abgeben

Nach Erfassen der Bilanzdaten für die einzelnen, zu bilanzierenden Projekte ist vom/von der Projektleiter/in die Vollständigkeitserklärung abzugeben!

# ACHTUNG! Auch wenn Sie kein §27-Forschungsprojekt hinsichtlich des Projektfortschritts (Bilanz) zu bewerten haben, müssen Sie dennoch eine Vollständigkeitserklärung abgeben, wenn Sie über andere laufende SAP-Innenaufträge verfügen. Gegebenenfalls müssen Sie auch eine Bewertung "offener Forderungen" vornehmen!

#### Vollständigkeitserklärung

Die Vollständigkeitserklärung ist ein formales Erfordernis für das Testat des Rechnungsabschlusses durch den Wirtschaftsprüfer. In dieser Erklärung bestätigt der Projektleiter die Vollständigkeit und Korrektheit seiner Angaben und versichert, daß alle vermögenswirksamen Umstände zu den von ihm betriebenen Projekten gemeldet wurden. Insbesondere auch, dass alle zu bezahlenden Rechnungen an die Buchhaltung übermittelt wurden.

📃 🛛 Die untenstehende Erklärung wird ausgedruckt, unterzeichnet und umgehend per Hauspost an die Finanzabteilung/Drittmittelservice übermittelt.

## Ich bestätige

Nach dem "Bestätigen" wird ein Link angezeigt, der die untenstehende Erklärung im Word-Format als Download zur Verfügung stellt.

Dazu bitte in der horizontalen Navigationsleiste den Link "Vollständigkeitserklärung" anklicken: Ankreuzen und den Button "Ich bestätige" drücken.

### Vollständigkeitserklärung

Die Vollständigkeitserklärung ist ein formales Erfordernis für das Testat des Rechnungsabschlusses durch den Wirtschaftsprüfer. In dieser Erklärung bestätigt der Projektleiter die Vollständigkeit und Korrektheit seiner Angaben und versichert, daß alle vermögenswirksamen Umstände zu den von ihm betriebenen Projekten gemeldet wurden. Insbesondere auch, dass alle zu bezahlenden Rechnungen an die Buchhaltung übermittelt wurden.

Vollständigkeitserklärung im Word-Format

Danach bitte den Link "Vollständigkeitserklärung im Word-Format" anklicken. Das Dokument abspeichern, ausdrucken und unterschrieben an das Drittmittelservice (Frau Elisabeth Gumhold) per Hauspost übermitteln.

## **Offene Forderungen**

Alle ProjektleiterInnen, die nach dem 1. November noch offene Forderungen bei ihren Projekten haben, erhalten eine Übersicht über dieselben und müssen mit Hilfe des Drop-Downs eine Bewertung derselben vornehmen. Dazu bitte auch eine Erläuterung abgeben und speichern.

#### Offene Forderungen

Im Zuge der Erstellung des Rechnungsabschlusses sind alle zum Bilanzstichtag Offenen Forderungen hinsichtlich Ihrer Einbringlichkeit zu bewerten. Nachstehende Liste enthält alle Offenen Forderungen mit Fälligkeit vor dem 1.11.

Bitte bewerten Sie mit "Ampelfarben", ob die Forderung:

grün: mit Sicherheit / sehr hoher Wahrscheinlichkeit (95-100%) in der vollen Betragshöhe einbringbar ist

gelb: die Einbringlichkeit nicht gesichert ist bzw. abzusehen ist, daß der offene Betrag nicht in voller Höhe geleistet werden wird

rot: die Forderung abzuschreiben ist

Bei Bewertung mit gelb und rot bitten wir Sie um eine kurze Erklärung (Textfeld in diesem Formular). Gleichzeitig ersuchen wir Sie, entsprechende Dokumente zu Prüfzwecken bereit zu halten; ein Mitarbeiter der Finanzabteilung wird sich mit Ihnen in Verbindung setzen.

#### Es müssen alle Forderungen bewertet werden. Ansonsten -> Fehlermeldung

| Debitor Name [Nr] |  | <b>T</b> |
|-------------------|--|----------|
| Innenauftrag      |  |          |
| Faktura Nr        |  |          |
| Belegdatum        |  |          |
| Fälligkeitsdatum  |  |          |
| Währung           |  |          |
| Betrag            |  |          |
| Betrag EUR        |  |          |
| Mahnstufe         |  |          |
| Letzte Mahnung    |  |          |

## Überblickslisten für den Institutsleiter

#### Erfassung der Bilanzdaten für das Jahr 2010

Sämtliche vermögenswirksamen Umstände aus der Gebarung der §27-Forschungsprojekte sind in die Bilanz der Universität einzuarbeiten.

- Projekterlöse dürfen erst dann bilanziell realisiert werden, wenn das Projekt formell abgeschlossen ist.
- Es ist während der Laufzeit der inhaltliche Projektfortschritt mit dem bisherigen Finanzmittelverbrauch ins Verhältnis zu setzen.
- Es muß qualifiziert abgeschätzt werden, ob für drohende Projektverluste Rückstellungen vorzusehen sind.
- Die Angaben müssen vom Projektleiter formell bestätigt werden.
- Offene Forderungen müssen auf Einbringlichkeit bewertet werden.
- Für im Bilanzjahr beendete Projekte ist der Gebarungsstand zu erfassen.

#### Wichtige Information hinsichtlich Haupt- / Teilprojekte:

Für das Ausfüllen der Bilanzdaten ist grundsätzlich der Hauptprojektleiter verantwortlich; dieser bewertet in einer Gesamtschau den Projektfortschritt etc. unter Einbeziehung aller Teilprojekte. Ein Ausfüllen der Bilanzdaten durch die Teilprojektleiter ist sohin nicht erforderlich und daher nicht vorgesehen.

Wählen Sie den Projektleiter. Alle Listen und Daten werden bis zur Neuauswahl auf die ausgewählte Person eingeschränkt.

- Adam Gerhard
- Mach Lukas
- Steinkellner Herta
- Stöger Eva
- Strauss Joseph
- Wiesenberger Gerlinde

Überblickslisten für den Bereich der Organisationseinheit

- Bilanzierungsprojekte
- Vollständigkeitserklärungen
- Offene Forderungen
- Gebarungsstand

Der/die Institutsleiter/in kann prüfen, ob der/die Projektleiter/in bereits die Projekte bearbeitet haben, in dem Sie den Namen des/der Projektleiters/in anklicken ODER Sie wählen eine der drei Überblickslisten aus, die einen Gesamtüberblick über alle ProjektleiterInnen und deren zu erledigenden Aufgaben bieten.

## Überblickslisten für den Institutsleiter: "Bilanzierungsprojekte"

| <ul> <li>Projekterlöse di</li> <li>Es ist während</li> <li>Es muß qualifizi</li> <li>Die Angaben mi</li> <li>Offene Forderu</li> <li>Für im Bilanzjah</li> </ul> | dürfen erst dann bilanziell realisiert werden, wenn das Projekt formell abgeschlossen ist.<br>1 der Laufzeit der inhaltliche Projektfortschritt mit dem bisherigen Finanzmittelverbrauch ins Verhältnis zu setzen.<br>ziert abgeschätzt werden, ob für drohende Projektverluste Rückstellungen vorzusehen sind.<br>nüssen vom Projektleiter formell bestätigt werden.<br>ungen müssen auf Einbringlichkeit bewertet werden.<br>hr beendete Projekte ist der Gebarungsstand zu erfassen. |                                                |
|----------------------------------------------------------------------------------------------------|----------------------------------------------------------------------------------------------------|------------------------------------------------|
| Wichtige Infor<br>Für das Ausfülle<br>der Bilanzdaten                                                                                                    | ormation hinsichtlich Haupt- / Teilprojekte:<br>Ilen der Bilanzdaten ist grundsätzlich der Hauptprojektleiter verantwortlich; dieser bewertet in einer Gesamtschau den Projektfortschritt etc. unter<br>n durch die Teilprojektleiter ist sohin nicht erforderlich und daher nicht vorgesehen.                                                                                                    | Einbeziehung aller Teilprojekte. Ein Ausfüllen |
| Projekte, für die Bi                                                                                                    | ilanzdaten zu erfassen sind                                                                                                    |                                                |
| Diese Liste enthält al                                                                                                    | alle echten über den Bilanzstichtag hinaus laufenden §27-Forschungsprojekte, die <b>nicht periodisch</b> abgerechnet werden.                                                                                                    |                                                |
| Bilanzierungsprojekte                                                                                                    | e-Detaildaten + Excel-Format                                                                                                    |                                                |
| SAP_Nummer                                                                                                    | Projekt                                                                                                    | Erfassungsstatus                               |
| 7941007591                                                                                                    | Fcab Expression<br>01.07.2009 - 31.08.2011<br>Steinkellner Herta                                                                                                    |                                                |
| 7941008413                                                                                                    | animal EPO<br>01.10.2010 - 30.09.2011<br>Steinkellner Herta                                                                                                    |                                                |

Der/die Institutsleiter/in erhält eine Liste, die einen kompletten Überblick über die bereits "erledigten" Projekte bzw. die "unbearbeiteten" Projekte, dazu den Namen des/der Projektleiters/in sowie die SAP-Innenauftragsnummer.

Erledigte Projekte sind daran zu erkennen, dass in der Spalte "Erfassungsstatus" ein Eintrag vorhanden ist, entweder "OK" oder "Drohverlust".

## Überblickslisten für den Institutsleiter: "Vollständigkeitserklärung"

#### Bilanzierungsdaten 2010

Startseite Bilanz | Projektliste Bilanz | Vollständigkeitserklärung | Offene Forderungen | Gebarungsstand |

## Projekte, für die eine Vollständigkeitserklärung an das Drittmittelservice zu übermitteln ist

| Projektleiter         | Übermittlung zugesagt am | Beim Drittmittel-Servicve eingelangt |
|-----------------------|--------------------------|--------------------------------------|
| Adam Gerhard          |                          |                                      |
| Mach Lukas            |                          |                                      |
| Steinkellner Herta    |                          |                                      |
| Stöger Eva            |                          |                                      |
| Strauss Joseph        |                          |                                      |
| Wiesenberger Gerlinde |                          |                                      |

Diese Liste zeigt an,

- wann der/die Projektleiter/in seine/ihre Vollständigkeitserklärung abgegeben hat bzw.
- dass das Drittmittelservice (DMS, Frau Elisabeth Gumhold) den Erhalt der übermittelten Vollständigkeitserklärung bestätigt hat.

## Überblickslisten für den Institutsleiter: "Offene Forderungen"

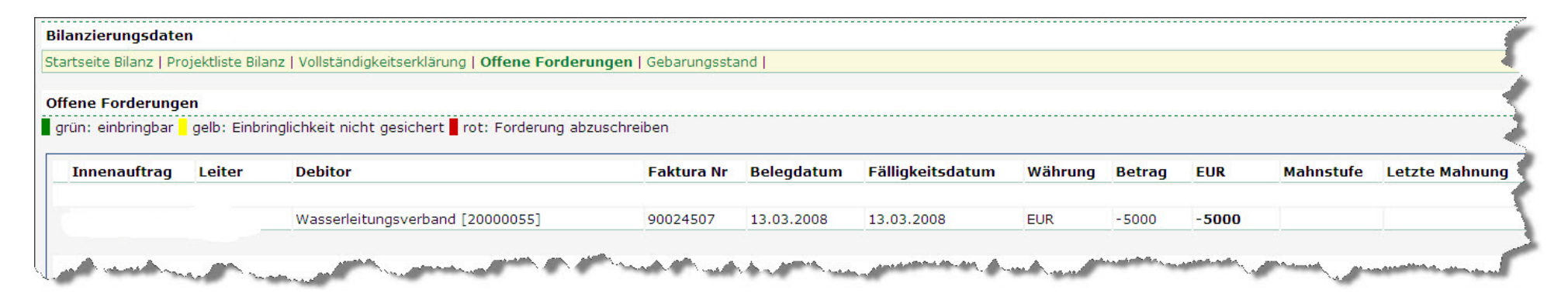

Die Liste zeigt an, ob alle am Institut "offenen Forderungen" durch den/die Projektleiter/in bewertet worden sind.

Bitte beachten Sie, dass dazu alle für § 27-Projekte nach dem 1. November 2010 noch offenen Forderungen aus dem SAP in die FIS importiert wurden.